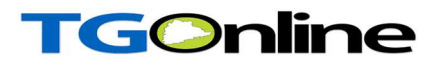

# Department of School Education, TG

# User Manual for

# "Visit Report – Mobile App"

By

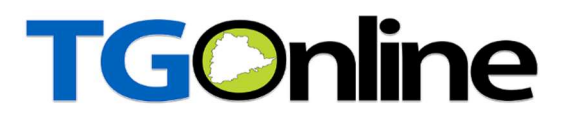

**APTOnline Confidential** 

Page 1

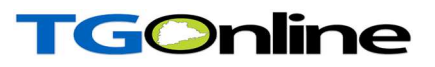

### **Contents**

| 1. INTRODUCTION                           | 3 |
|-------------------------------------------|---|
| 2. OBJECTIVE                              | 3 |
| 3. SCOPE                                  | 3 |
| 4. ABBREVIATIONS                          | 3 |
| 5. PROCESS – Capturing of details by User | 4 |

### **List of Tables**

### List of Figures

| Figure 1 : App Selection                              | 4  |
|-------------------------------------------------------|----|
| Figure 2 : User Type Details                          | 4  |
| Figure 3 : Select User Type Details                   | 5  |
| Figure 4 : Login Details                              | 5  |
| Figure 5 : Module Selection                           | 6  |
| Figure 6 : School details                             | 6  |
| Figure 7 : Class wise strength particulars Details    | 7  |
| Figure 8 : Staff particulars                          | 7  |
| Figure 9 : School Feedback                            | 8  |
| Figure 10 :Academic, Administration and other details | 9  |
| Figure 5 : Upload photos , Form details               | 9  |
| Figure 11 : Alert Message                             | 10 |
| Figure 12 : Success message                           | 10 |

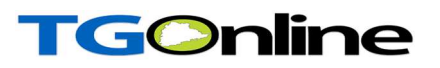

#### **1. INTRODUCTION**

Department of school education portal http://schooledu.telangana.gov.in/ISMS/ was developed to bring all information related to education on a single platform. It was desired to monitor all data to make education an ennobling experience.

### **2. OBJECTIVE**

To capture the Visit report which is conducted by Visiting officer through Mobile App.

### **3. SCOPE**

The scope of this document is to explain the process flow in capturing School visit report through Mobile App.

#### **4. ABBREVIATIONS**

| SIS | School information System  |
|-----|----------------------------|
| TIS | Teacher information System |

Table 1 : Abbreviations

# **TGOnline**

### 5. PROCESS - Capturing of details by User

This service is Applicable for Visiting officer (Identified officers).

#### Visiting officer Login: -

- Down load and Install "Telangana School Education" All in One Mobile App from Play store.
- Once installed Click on Telangana School education icon as depicted in the below figure.

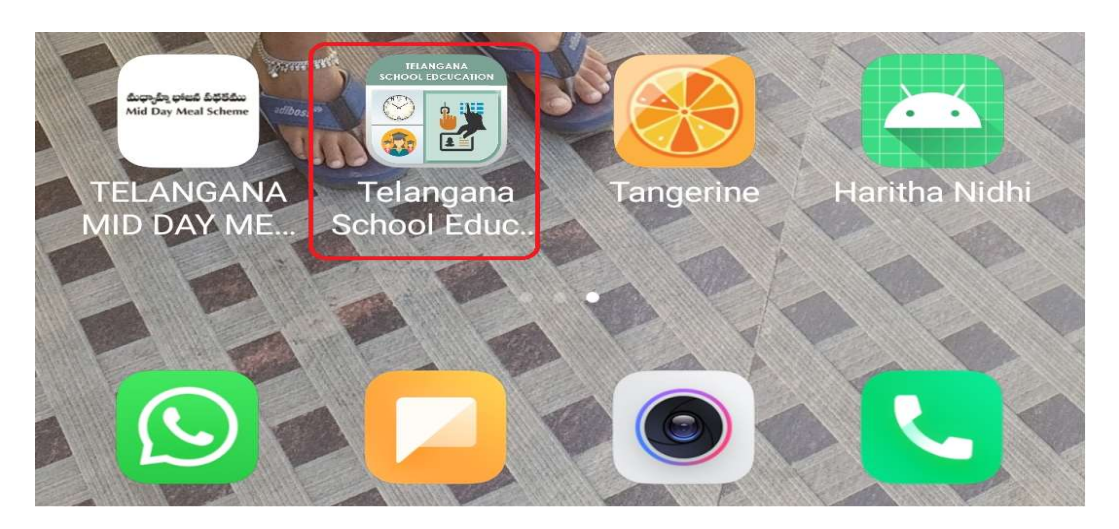

Figure 1 : App Selection

Below screen is displayed, select User type as depicted in the below figure.

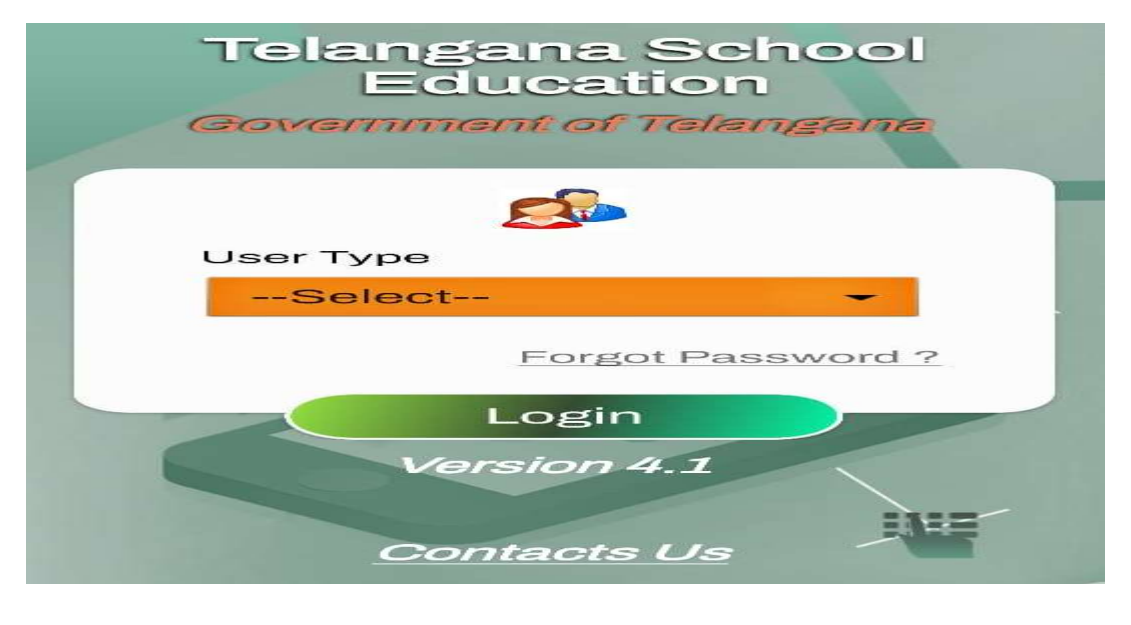

Figure 2 : User Type Details

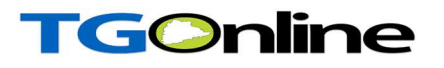

• Here Selects User Type as Visiting officer as depicted in the figure below.

| Select Item                 |   |
|-----------------------------|---|
| 9                           |   |
| Teacher                     |   |
| School HM                   |   |
| Complex HM                  |   |
| Panel HM                    |   |
| Mandal Nodal Officer        |   |
| Sectoral Officers           |   |
| MEO                         | Ĵ |
| DEO                         |   |
| State Official              |   |
| Supportive Supervision Team |   |
| CPD/RJD-ADMIN               |   |
| Visiting Officer            |   |
| CLOSE                       |   |

Figure 3 : Select User Type Details

• Enter User ID, Password and click login button as depicted in the below figure.

| Telang                        | ana School Education |
|-------------------------------|----------------------|
| User Ty                       | e                    |
| Visi                          | ng Officer -         |
| Enter Use<br>VO_01<br>Passwor | ID                   |
|                               |                      |
| П Ке                          | p Me Logged In       |
|                               | Forgot Password ?    |
|                               | Login<br>Version 4.6 |

Figure 4 : Login Details

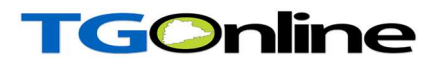

 Select the Visit Report module in homepage of all in one app as depicted in the below figure.

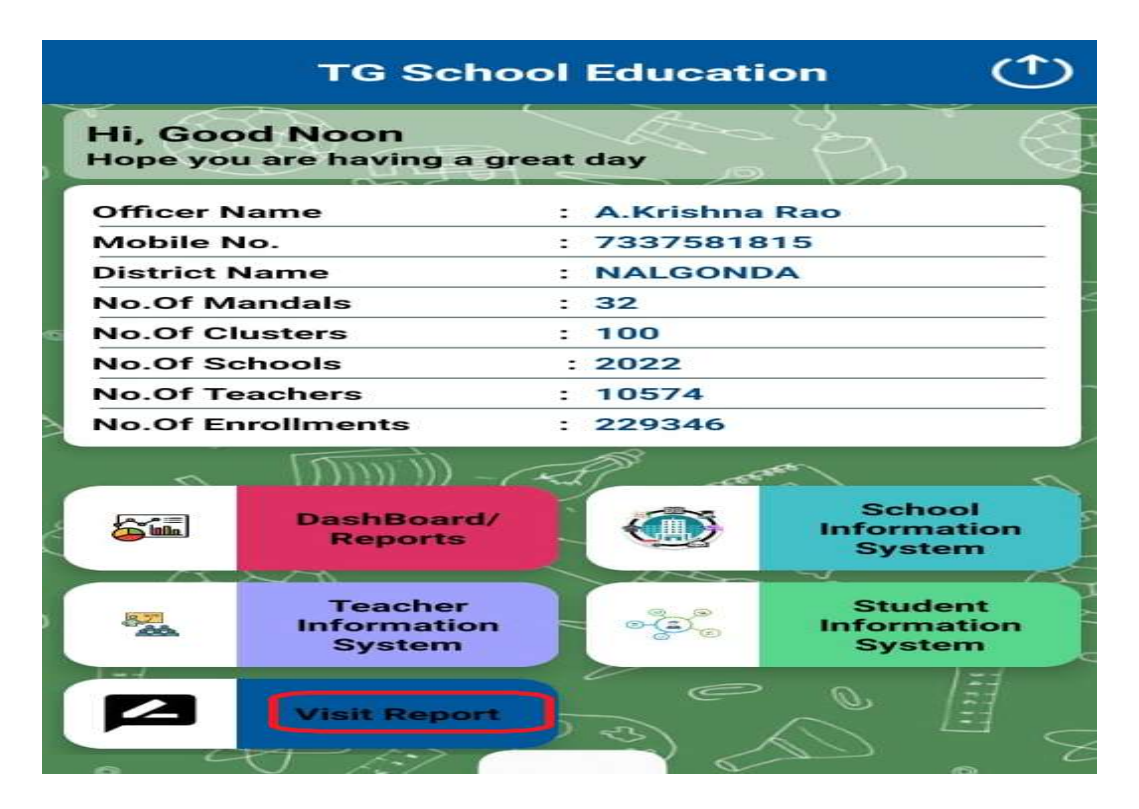

Figure 5 : Module Selection

Below screen displayed Select School Details as depicted in the below figure.

| School Details             |   |
|----------------------------|---|
| District Name              |   |
| NALGONDA                   |   |
| Select Mandal              |   |
| 362901 - CHITYALA          | - |
| Select Cluster             |   |
| 3629010001 - ZPHS CHITYALA | - |
| Select School              |   |
| ZPHS AEPOOR                | - |
| UDISE Code                 |   |
| 36290100303                |   |

Figure 6 : School details

## **TGOnline**

Enter Class wise student's strength like Present, MDM taken, all prescribed Text books supplied to all the students of class and Two Pairs Uniforms supplied details as depicted in the below figure.

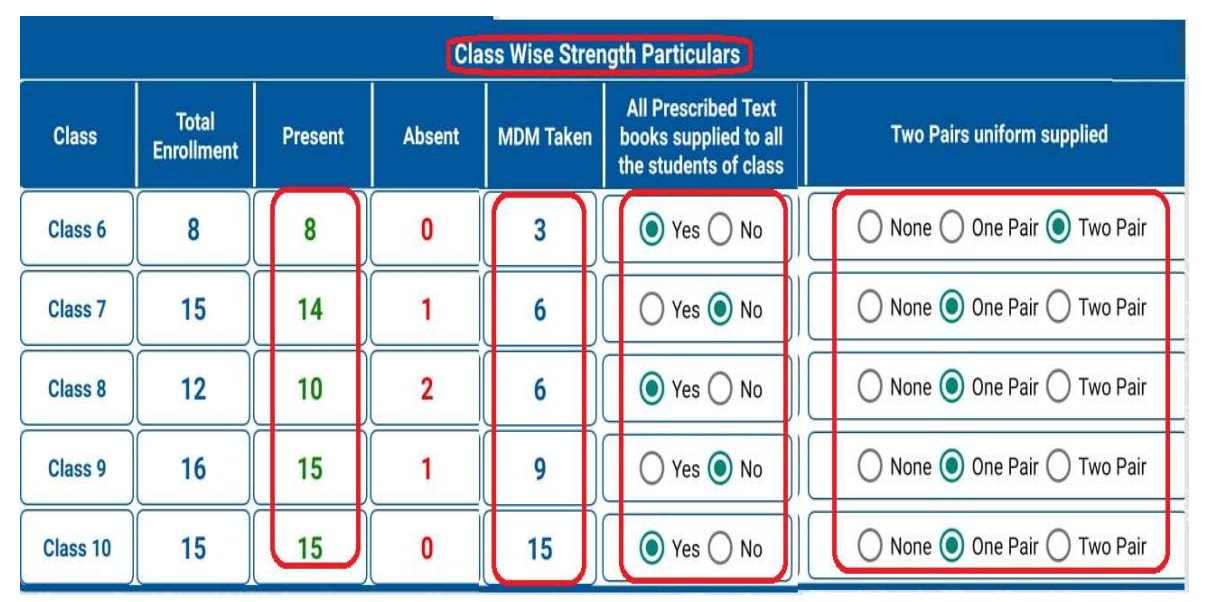

Figure 7 : Class wise strength particulars Details

Note: - Here Based on Present entries, absent details auto populated

 Enter Staff Particulars and Teacher profile in Remarks column and click on Next button as depicted in the below figure

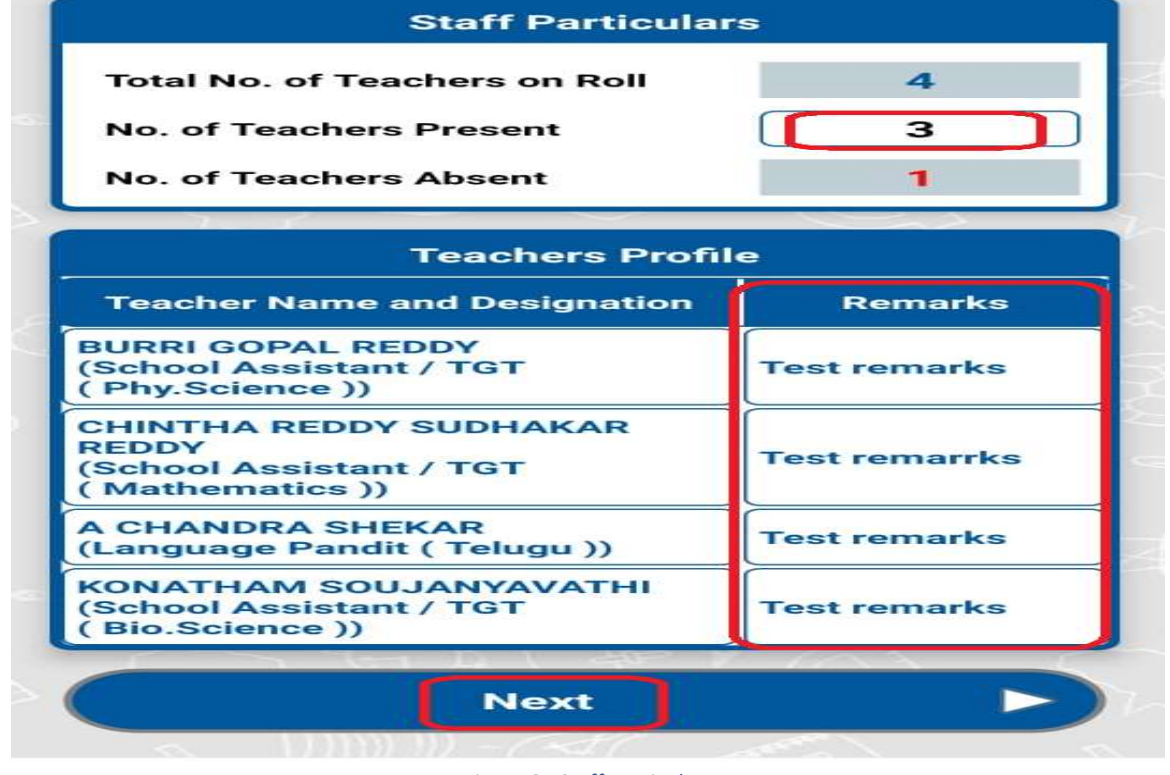

Figure 8 : Staff particulars

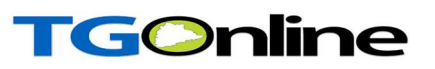

• Enter School Feedback which is absorbed wise and click on Next button as depicted in the below figure.

| PM – POSHAN (MDM) Quality       |     |
|---------------------------------|-----|
| Satisfactory                    | •   |
| Sanitation                      |     |
| Satisfactory                    | · • |
| Vanamahotsavam                  |     |
| To be Improved                  | -   |
| School safety                   |     |
| Satisfactory                    |     |
| Student health (RBSK)           |     |
| Very Good                       | -   |
| Promotion of science activities |     |
| Good                            | -   |
| Promotion of sports activities  |     |
| Good                            | •   |
| Co – curricular activities      |     |
| Satisfactory                    | *   |
| Vocational education            |     |
| Good                            | •   |

Figure 9 : School Feedback

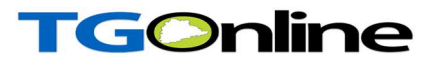

 Enter Academic, Administration, Accommodation, Infra and Specific observations if any as depicted in the below figure.

| 12:54        | РМ                                         | 83 tal (21) |
|--------------|--------------------------------------------|-------------|
| <del>~</del> | School Feedback<br>Visit Report            |             |
|              | 30-Jul-202412:54 PM                        |             |
| Acad         | demic                                      |             |
| Test         | L S                                        |             |
|              |                                            |             |
| Adm          | ninistration                               |             |
| Test         | E ()                                       |             |
|              |                                            |             |
|              |                                            |             |
| Test         | t                                          |             |
|              |                                            |             |
|              |                                            |             |
| Infra        |                                            |             |
| rest         |                                            |             |
|              |                                            |             |
| Any          | specific observation in any of the item sl | hown above  |
| Test         | t l                                        |             |
|              |                                            |             |
|              |                                            |             |

#### Figure 10 :Academic, Administration and other details

 Upload Photos and Physical Application Form and submit the same as depicted in the below figure.

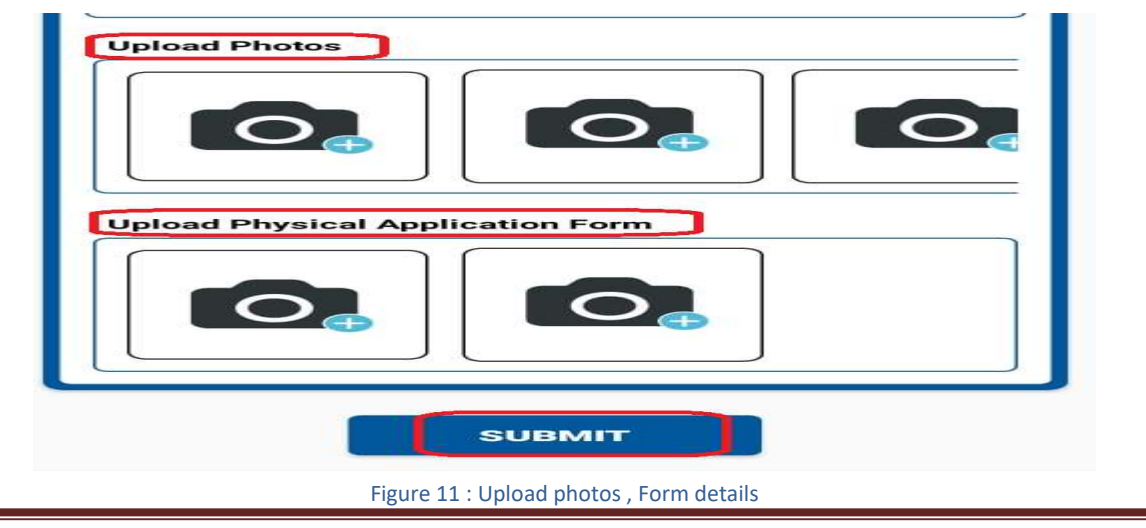

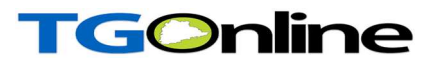

 Once click on Submit Button Below alert message displayed Click on YES as depicted in the below figure.

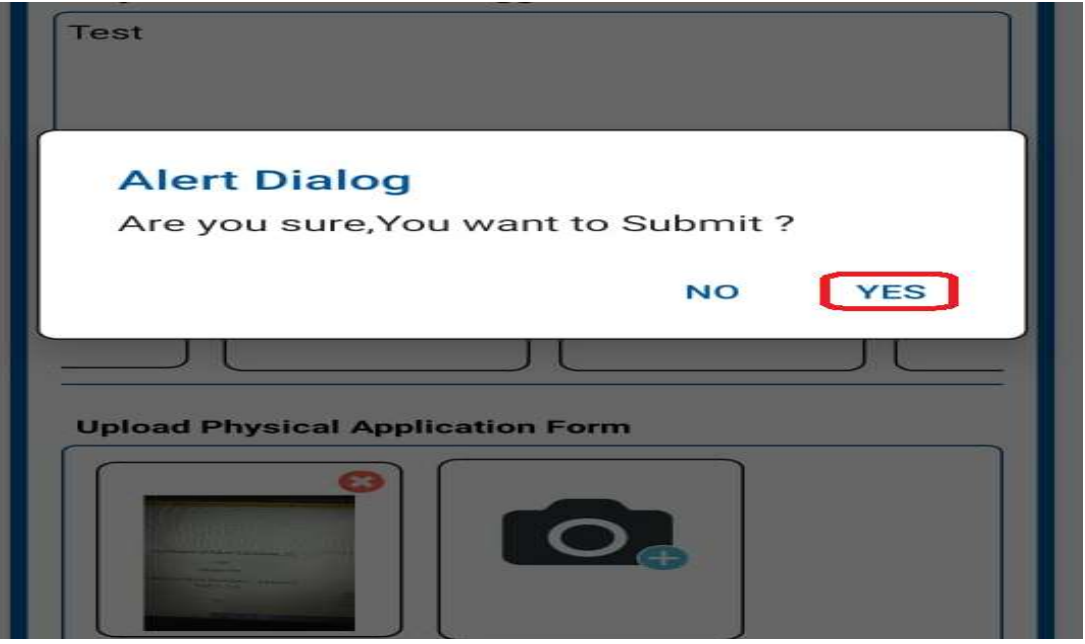

Figure 12 : Alert Message

On Successful submission below success message displayed,

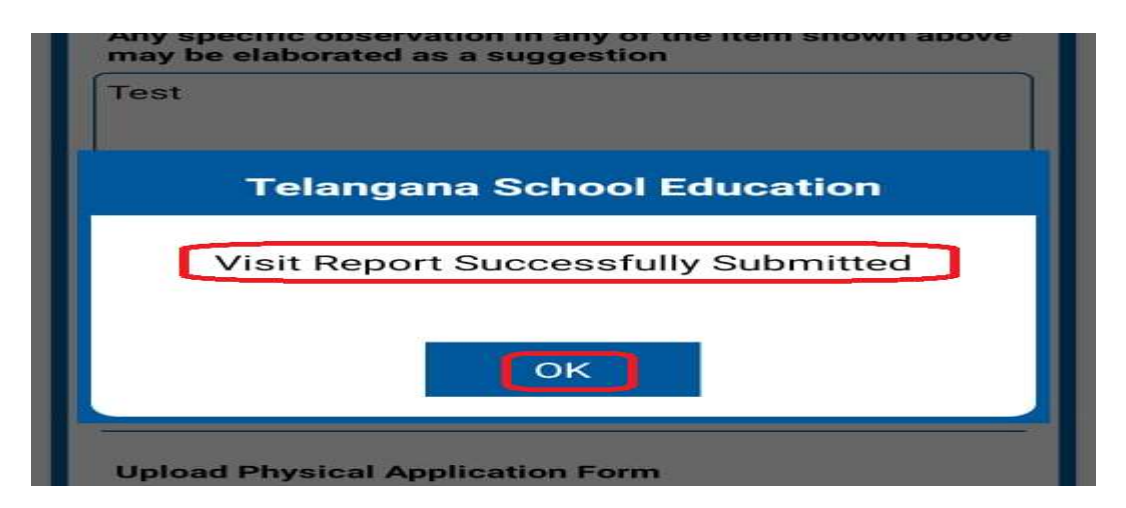

Figure 13 : Success message